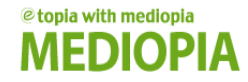

# 실시간 온라인 원격강의 시스템(Virtual Campus) 교수자 매뉴얼(LMS 기반)

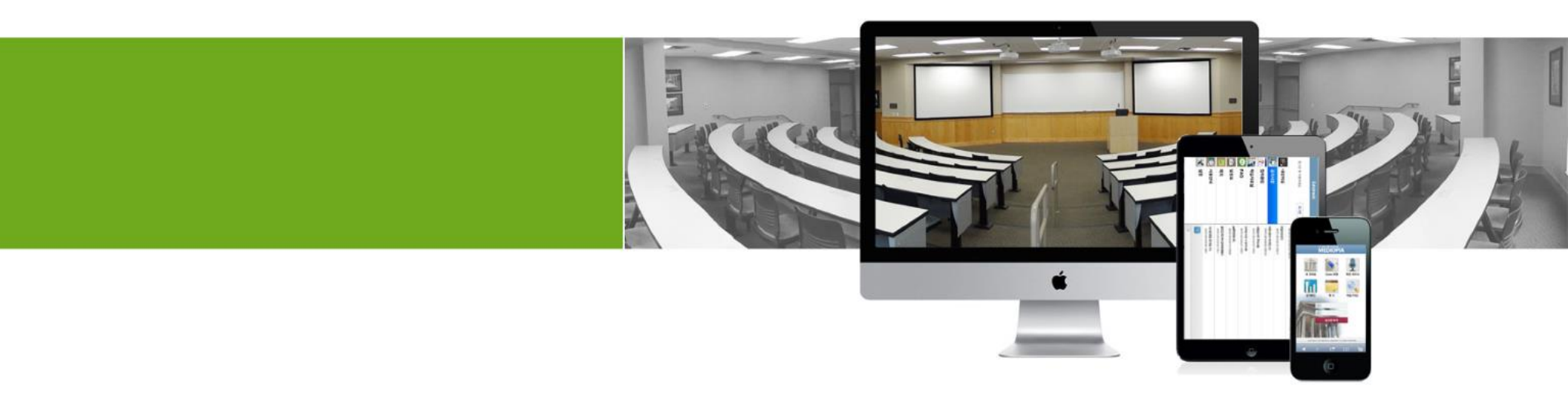

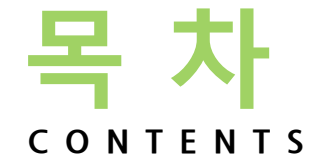

| 1. Webex ID 인증 안내            |
|------------------------------|
| 2. LMS를 통한 실시간 원격 강의 등록 / 확인 |
| 3. 실시간 원격 강의실 참여 및 사전 환경 설정  |
| 4. 실시간 원격 강의실 운영 및 출결 확인     |
| 5. 강의 다시보기                   |
|                              |

#### 별첨

- 1. Webex App(PC) 설치 가이드
- 2. Webex App(모바일) 설치 가이드
- 3. Webex 비밀번호 재설정 방법
- 4. LMS 비사용자 ID 인증 및 비밀번호 설정 방법

### 실시간 원격 강의 사전 준비사항

#### 주요 사전 준비 사항(교수자)

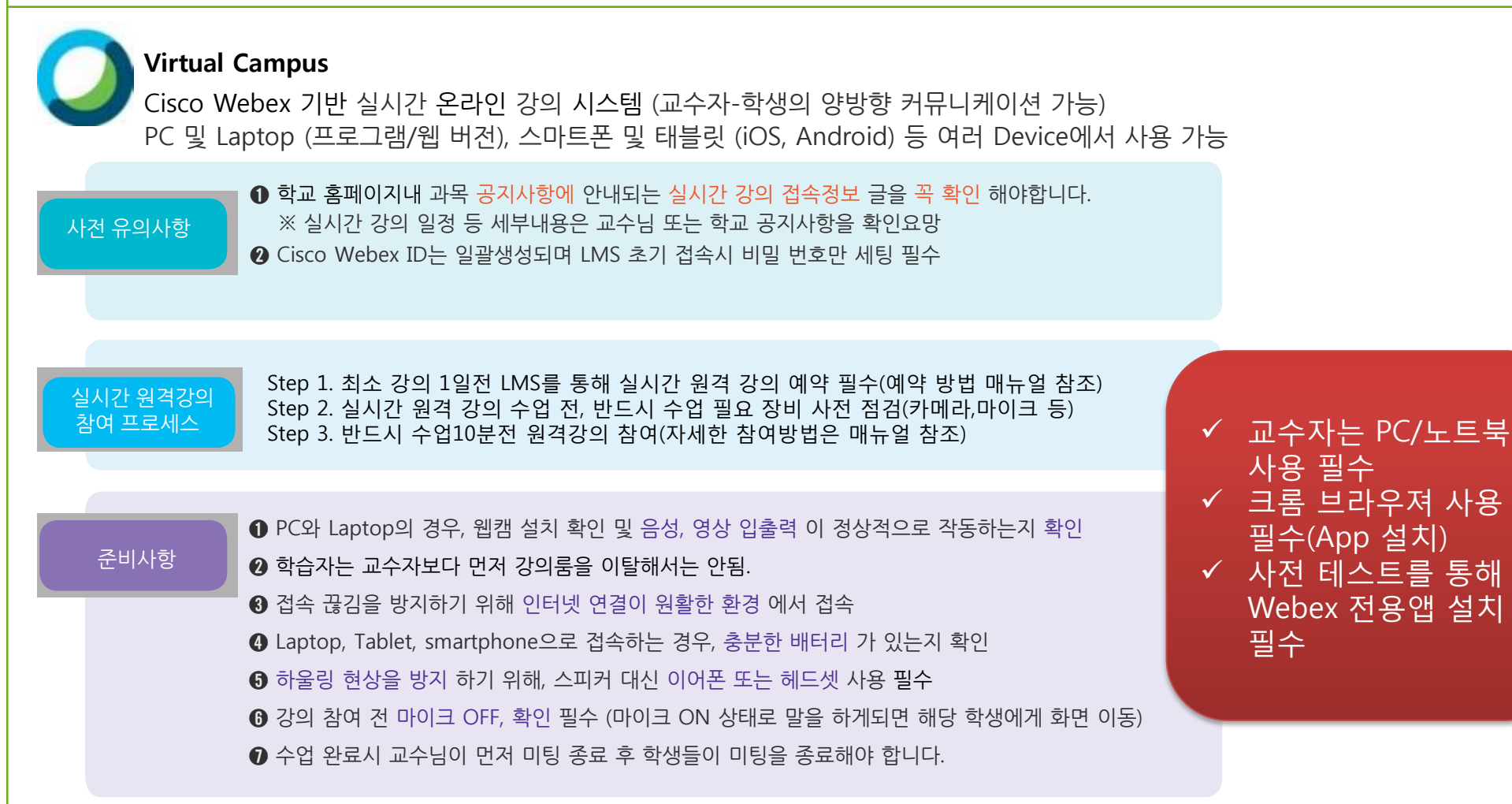

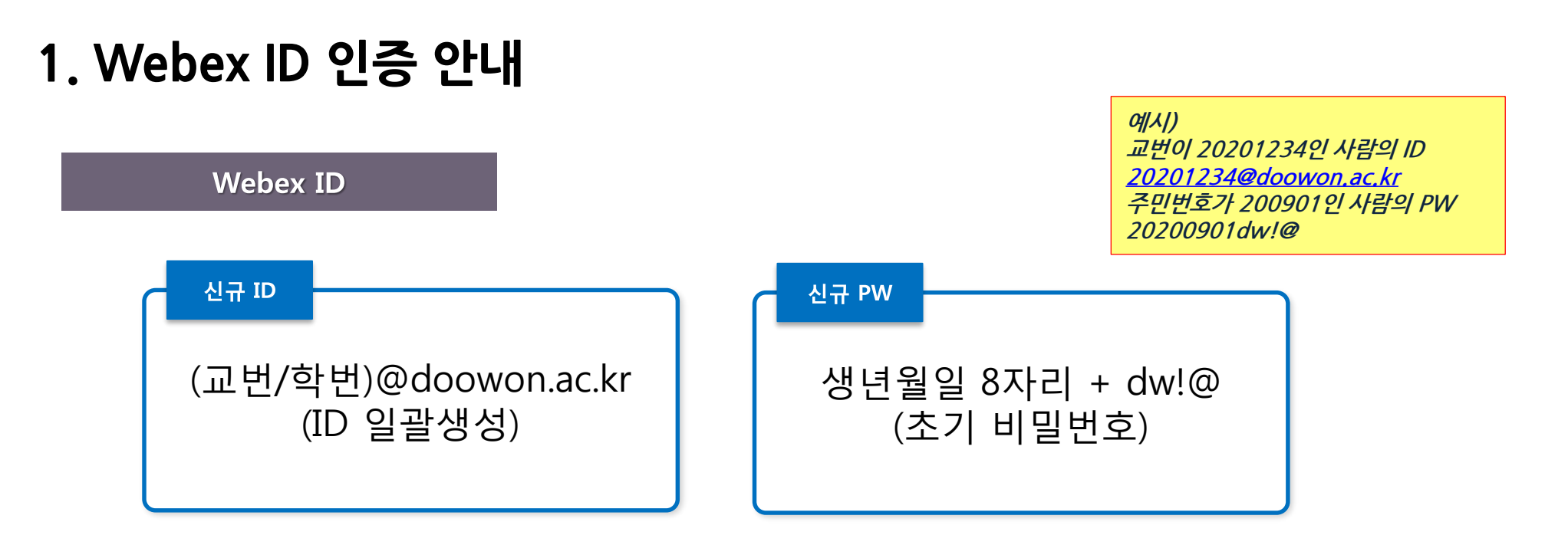

#### • 대단위 사용자의 Webex 이용자 관리 편의성 제공

- 신규 Webex ID는 이메일용이 아닌 Webex 로그인 및 인증용 ID
- 별도의 이메일 인증 없이 LMS 최초 로그인시 비밀번호 변경 및 자동 인증
- \* 신규 ID 및 비밀번호는 Webex App 로그인을 위해 별도로 숙지 필요

### 1. Webex ID 인증 안내

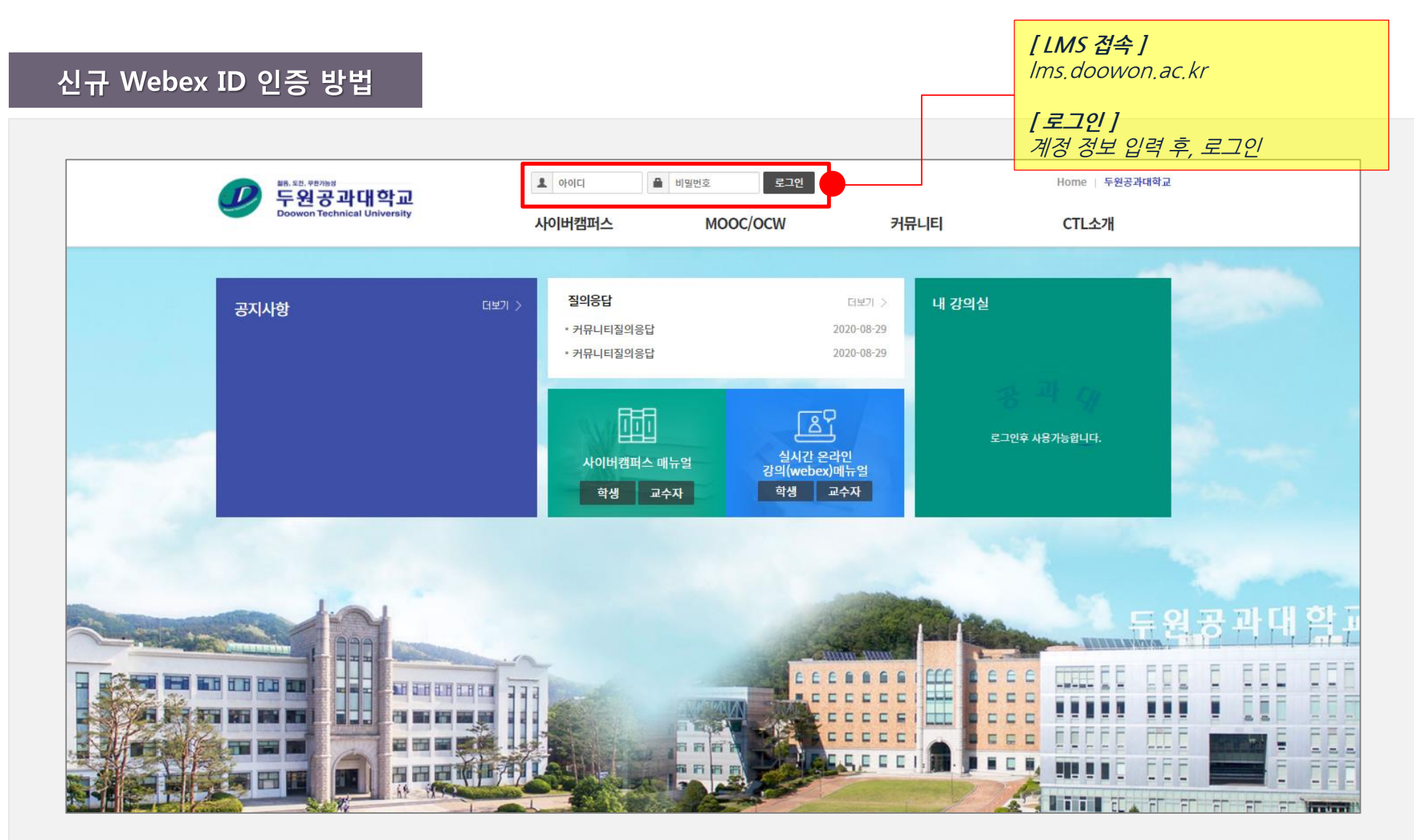

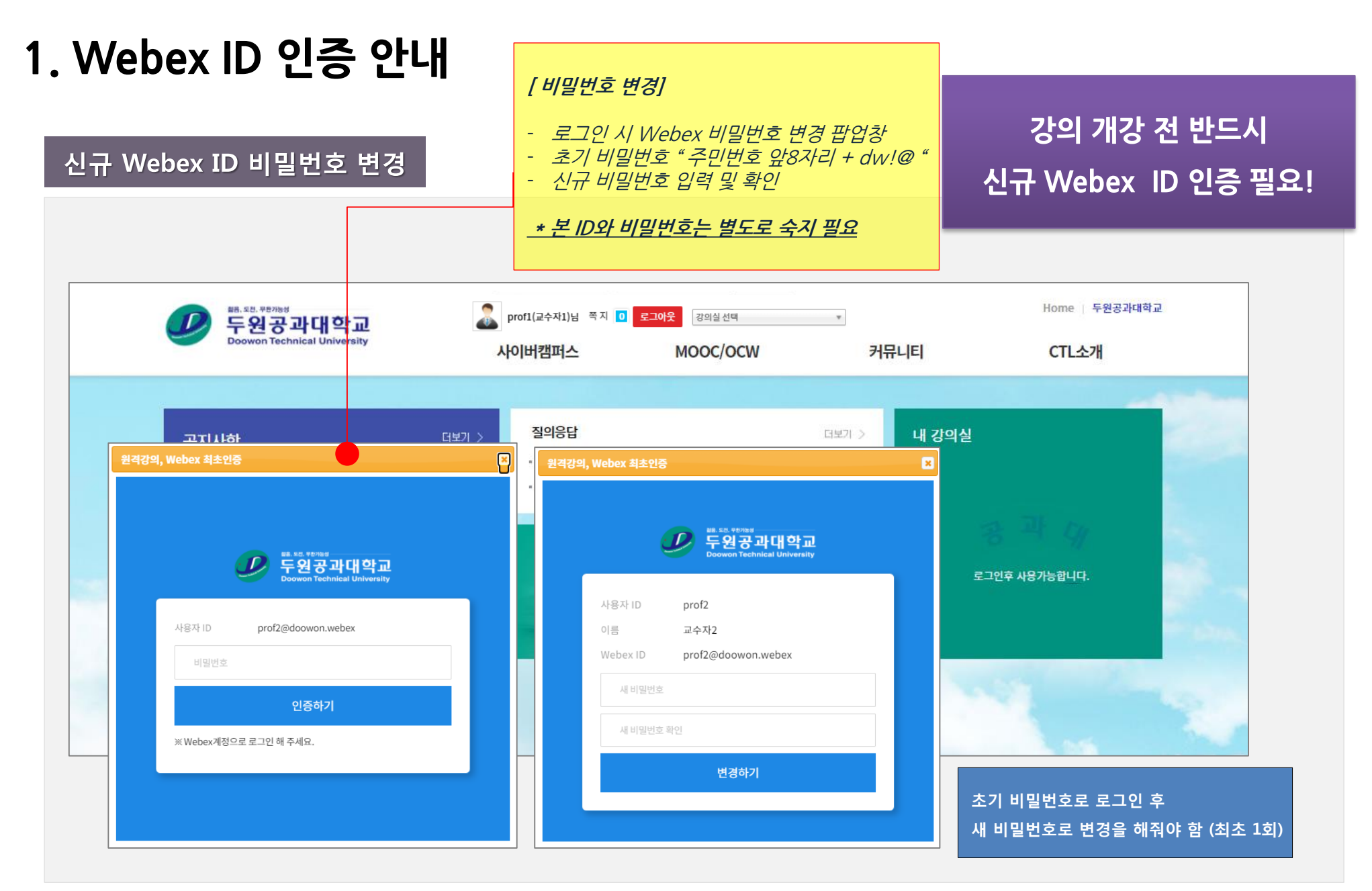

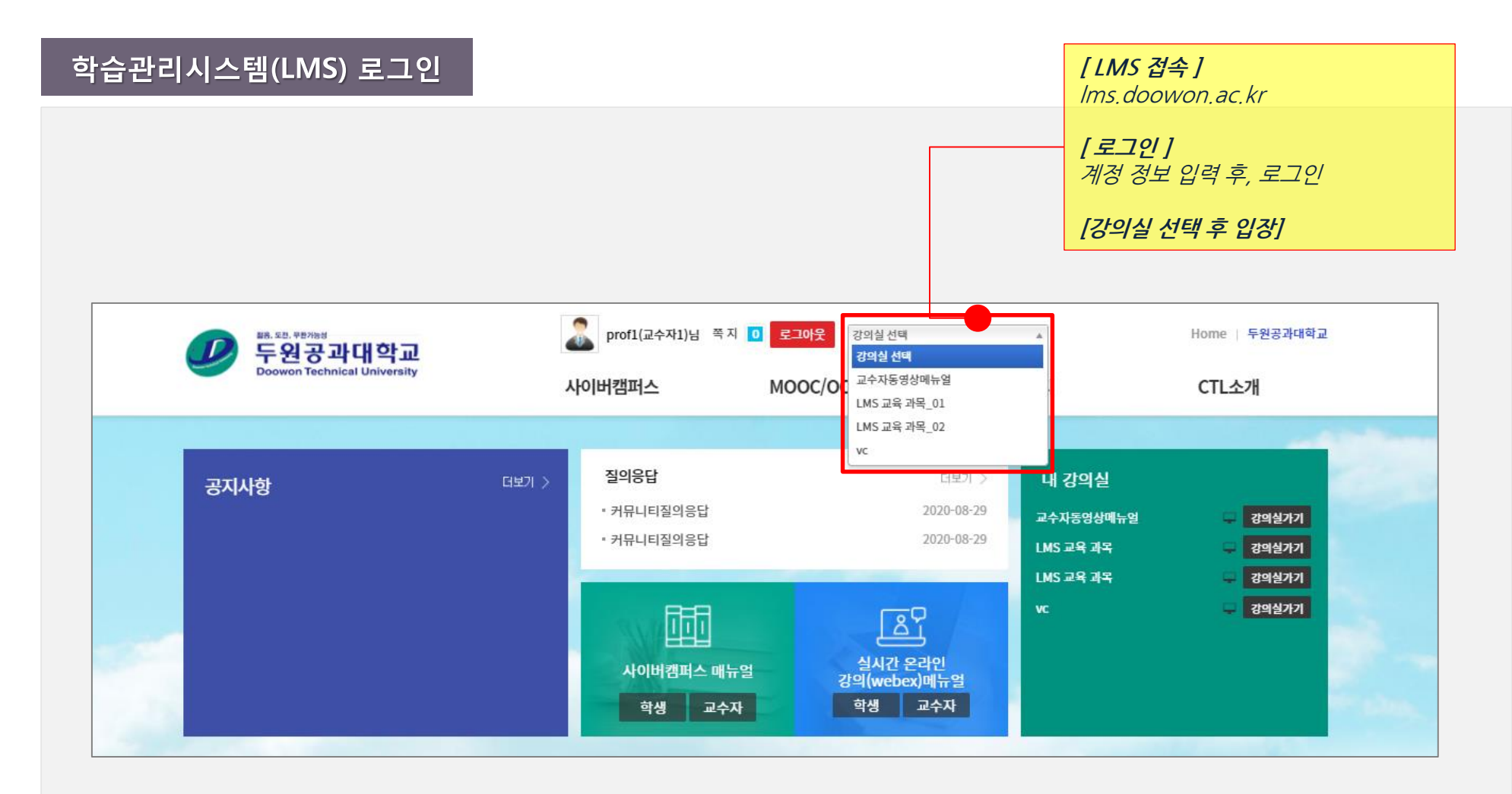

#### 원격강의 등록 ①

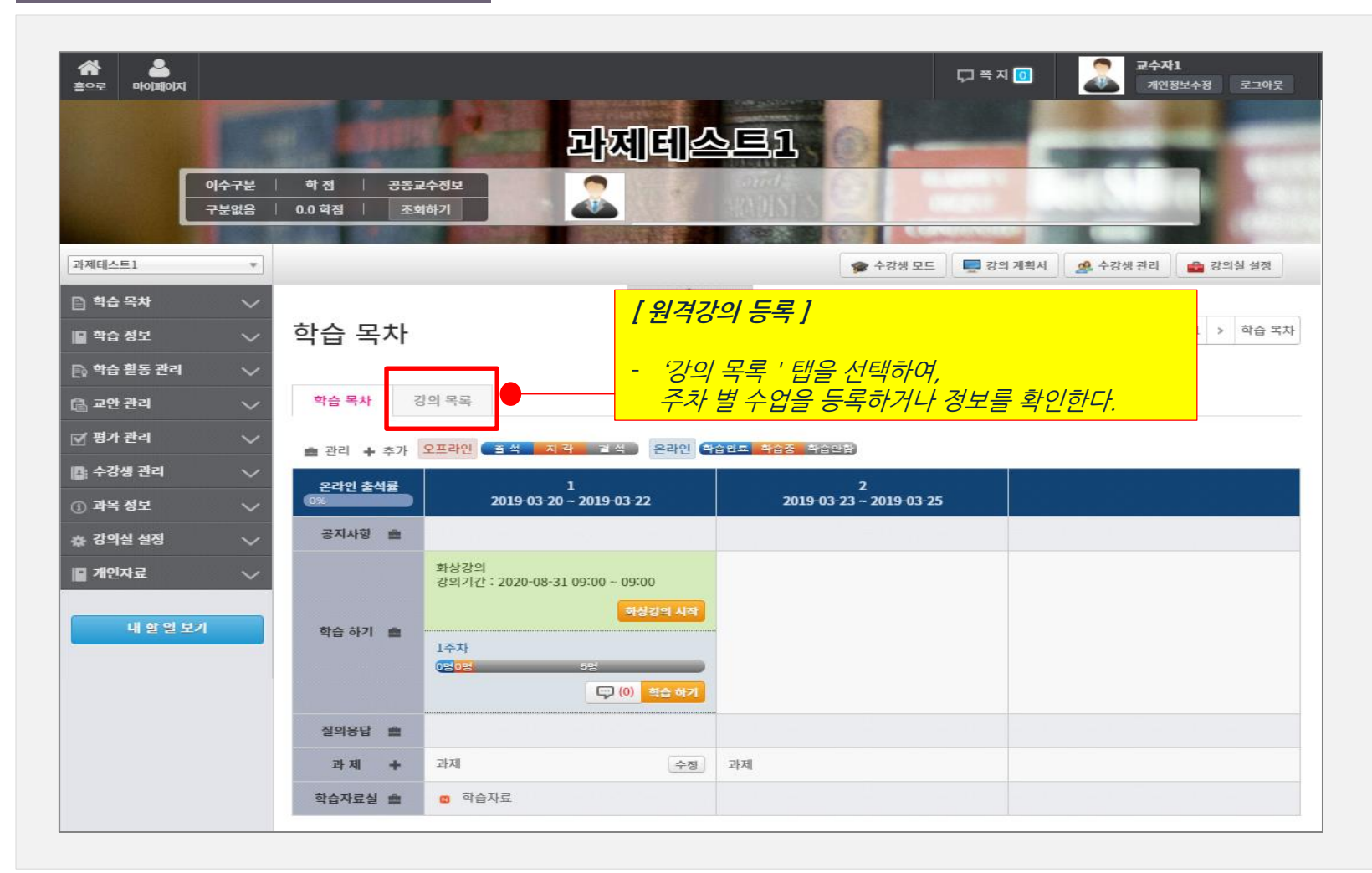

원격강의 등록 ②

| <b>학습  :</b>    | <b>목차</b><br>차 강의 목록                                                   |           |      | <mark>ੇ</mark> ਟ         | [원격강의 등록]<br>19월 > 대<br>- 원격강의를 등록할 주차의<br>"학습차시 추가' 버튼을 선택 한다.<br>- 최초 강의 등록 시<br>Webex 계정 인증 필요 |  |  |
|-----------------|------------------------------------------------------------------------|-----------|------|--------------------------|---------------------------------------------------------------------------------------------------|--|--|
| : 문 ()<br>[ 1주차 | • 전체         • 전체         • 전체         • · · · · · · · · · · · · · · · |           |      |                          |                                                                                                   |  |  |
| 번호              | 구 분                                                                    | 차시명       | 학습시간 | 수업일자                     | 관리                                                                                                |  |  |
| 1               | 오프라인                                                                   | 1주차 오프라인  | -    | 2020-03-03               | 수정 삭제                                                                                             |  |  |
| 2               | 화상강의                                                                   | 실시간 화상 강의 | 5분   | 2020-03-03 13:30 ~ 14:30 | 화상강의 정보 삭제                                                                                        |  |  |
|                 |                                                                        |           |      | ·                        | <b>[ 화상강의 정보]</b><br>- <i>등록된 원격강의에 대한 정보</i><br>(미팅 방 번호, 비밀번호)를 확인할 수 있다.                       |  |  |

|       | 원격깅          | :의 등록 ②        |             |                                 |                 |              |                                                                                                    |   |
|-------|--------------|----------------|-------------|---------------------------------|-----------------|--------------|----------------------------------------------------------------------------------------------------|---|
| 학습 -  | 목차           |                |             | 😭 राष्                          | 의실 > 테스트과목 >    | 학습 목차 ゝ 강역   | 이 목록                                                                                                    |   |
| 학습 목/ | 차 강의 목록      |                |             |                                 |                 |              |                                                                                                    |   |
|       | 전체 ▼         | Q              |             | 📃 주차 및 차시 순서 수정 📳 학습격           | 두차/차시 등록 🖄 학습주차 | 가져오기 📃 학습    | <u></u> 녹목차                                                                                                 |   |
| 🎦 1주차 | ÷ 2020-03-03 | 8 ~ 2020-03-22 |             |                                 | 학습차시 추가         | / 수정 🧷 역     | 1                                                                                                    |   |
| 번호    | 구분           | 차시명            | 학습시간        | 수업일자                            | 관리              | 학습차시 추가      |                                                                                                    | × |
| 1     | 오프라인         | 1주차 오프라인       | -           | 2020-03-03                      | 수정 (            | 온라인          | 오프라인 화상강의                                                                                                   |   |
| 2     | 화상강의         | 실시간 화상 강의      | 5분          | 2020-03-03 13:30 ~ 14:30        | 화상강의 정!         | 과목명<br>상위목차명 | 테스트과목<br>1주차                                                                                                |   |
|       |              |                |             |                                 |                 | 학습차시         |                                                                                                    |   |
|       |              |                |             |                                 |                 | 학습시간         | 0 <del></del> <del></del>                                                                                   |   |
|       |              |                | [ <i>\$</i> | [강의 등독]                         |                 | 강의기간         | 1         09 ♥         시         00 ♥         분부터         ~         09 ♥         시         00 ♥         분까지 |   |
|       |              |                | - 수         | 업에 대한 정보를 입력 후 저                | 장을 누른다.         | 강의 비밀번호      | 6자리                                                                                                    |   |
|       |              |                | 한고          | · 번 생성된 정보는 수정이 불<br>국과 장성해야 하다 | 부가하므로 신         |              | 지지 걸려                                                                                                    |   |
|       |              |                | ਠ           | 야계 작성에나 안나.                     |                 |              |                                                                                                    |   |
|       |              |                |             |                                 |                 |              |                                                                                                    |   |
|       |              |                |             |                                 |                 |              |                                                                                                    |   |
|       |              |                |             |                                 |                 |              |                                                                                                    |   |
|       |              |                |             |                                 |                 |              | ✓ 저장 ¥ 닫기                                                                                                   |   |

원격강의 등록 ③

| 학습차시 추가 | ×                                   |                                                |
|---------|-------------------------------------|------------------------------------------------|
| 온라인     | 오프라인 화상강의                           | [ 워격강의 등록 ]                                    |
| 과목명     | 테스트과목                               | 12101011                                       |
| 상위목차명   | 1주차                                 | - 학습차시 : 강의 제목 입력(교수재량)                        |
| 학습차시    |                                     | - 학습시간 : 학습시간은 최소 1분                           |
| 학습시간    | 0 분                                 | 이상 등록 필요하며, 해당 시간을<br>기준으로 출석 처리가 되기 때문에       |
| 강의기간    | ○ 09 ♥ 시 00 ♥ 분부터 ~ 09 ♥ 시 00 ♥ 분까지 | 실제 진행될 강의 시간으로 입력.                             |
| 강의 비밀번호 | 6자리                                 | - 강의 기간 : 실시간 강의를 진행할                          |
|         | 차시 설명                               | 일정에 맞춰 날짜 및 시간을 입력.                            |
|         |                                     | ex) 9월 1월 오신 9시 ~ 11시도<br>강의 기간을 등록하 경우 해당 날짜에 |
|         |                                     | 강의가 진행되어야 하고, 마감시간이                            |
|         |                                     | 11시로 설정되어 있지만, 11시가 지나도<br>이어서 강의 가능.          |
|         |                                     | - 강의 비밀번호 : 학습자들이 강의심                          |
|         |                                     | 입장시 비밀번호를 입력해야 하기                              |
|         |                                     | 때문에 6자리 비밀번호 등록은 필수.                           |
|         | ✓ 저장                                | <u>한 번 등록한 내용은 수정이 불가능함.</u>                   |

#### 원격강의 조회 및 입장

| 학습 목차 7                  | 날의 목록<br>                                            |                                                                                                    |                                      |
|--------------------------|------------------------------------------------------|----------------------------------------------------------------------------------------------------|--------------------------------------|
| 관리 ┿ 추가<br>온라인 출석률<br>0% | 오프라인 플 색 지각 결석 온라인 확<br>1<br>2019-03-20 ~ 2019-03-22 | <u>달린토 학습중</u> 학습안함)<br>2<br>2019-03-23 ~ 2019-03-25                                                                                                    | [원격강의 조회]<br>- '학습 목차' 탭에서 등록된 원격강의  |
| 공지사항 💼                   |                                                      |                                                                                                    | · 경도 확인                              |
|                          | 화상강의<br>강의기간 : 2020-08-31 09:00 ~ 09:00<br>효상감의 사작   | 화상강의 🔀                                                                                                    | - '화상강의 시작' 버튼 선택 시,<br>Webex 화면 활성화 |
| 학습 하기 💼                  | 1주차<br>0명 0명 5명<br>(민) 학습 하기                         | 차시명         화상강의           학습시간         50 분           강의기간         2020-09-01 09:00 ~ 11:00           화상강의 No         170 396 9899           강의 비밀번호         200901 | 강의 시작 10분 전에                         |
| 질의응답 💼                   |                                                      | ·····································                                                                                                    |                                      |
| 과제 +                     | 과제 수정                                                | ✓ 참여하기 ★ 닫기<br>과자                                                                                                    | 교수사 미리 입장 필요!                        |
| 학습자료실 💼                  | 🖸 학습자료                                               |                                                                                                    |                                      |
|                          |                                                      |                                                                                                    |                                      |

#### Webex 입장

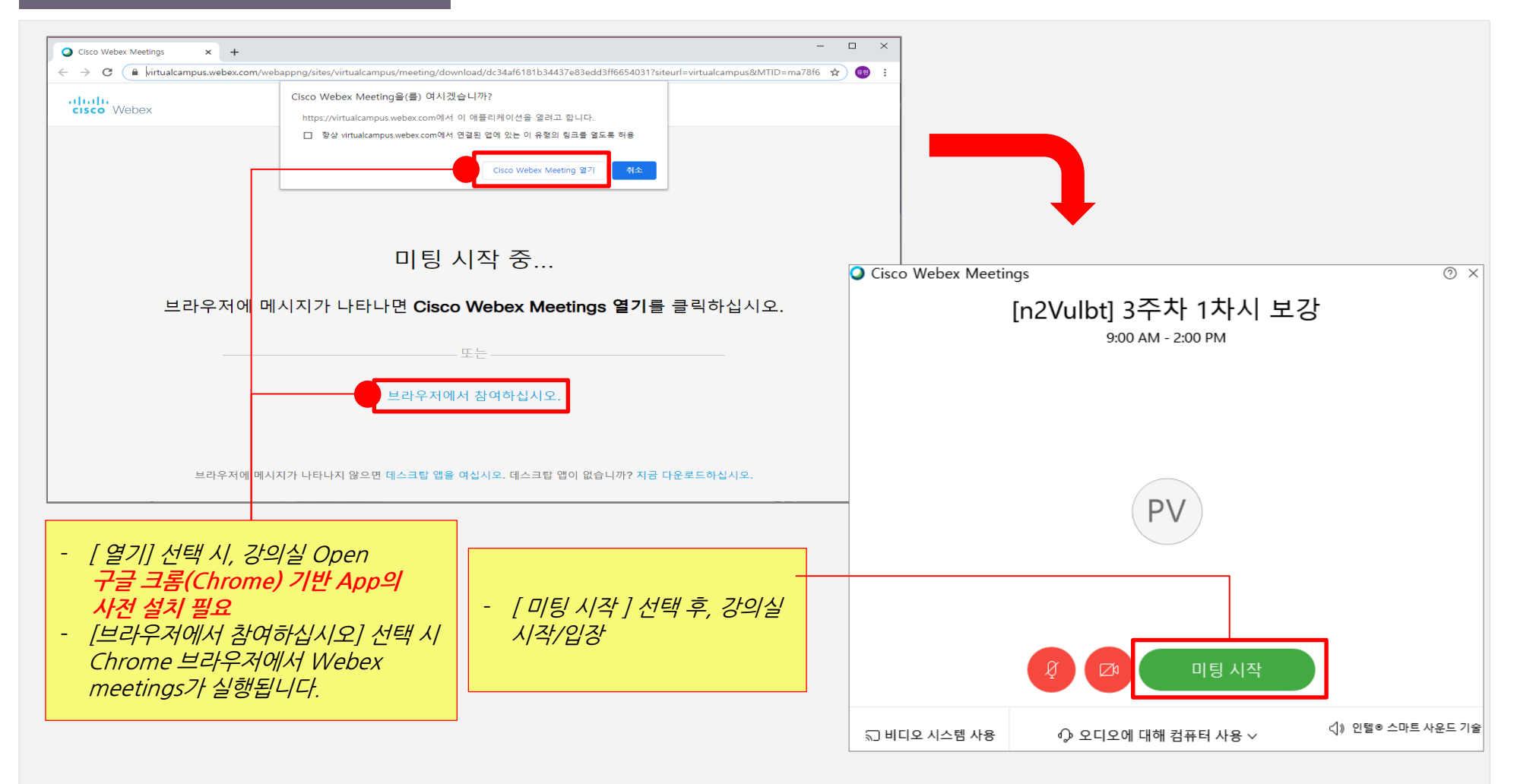

#### 원격 강의실 환경설정

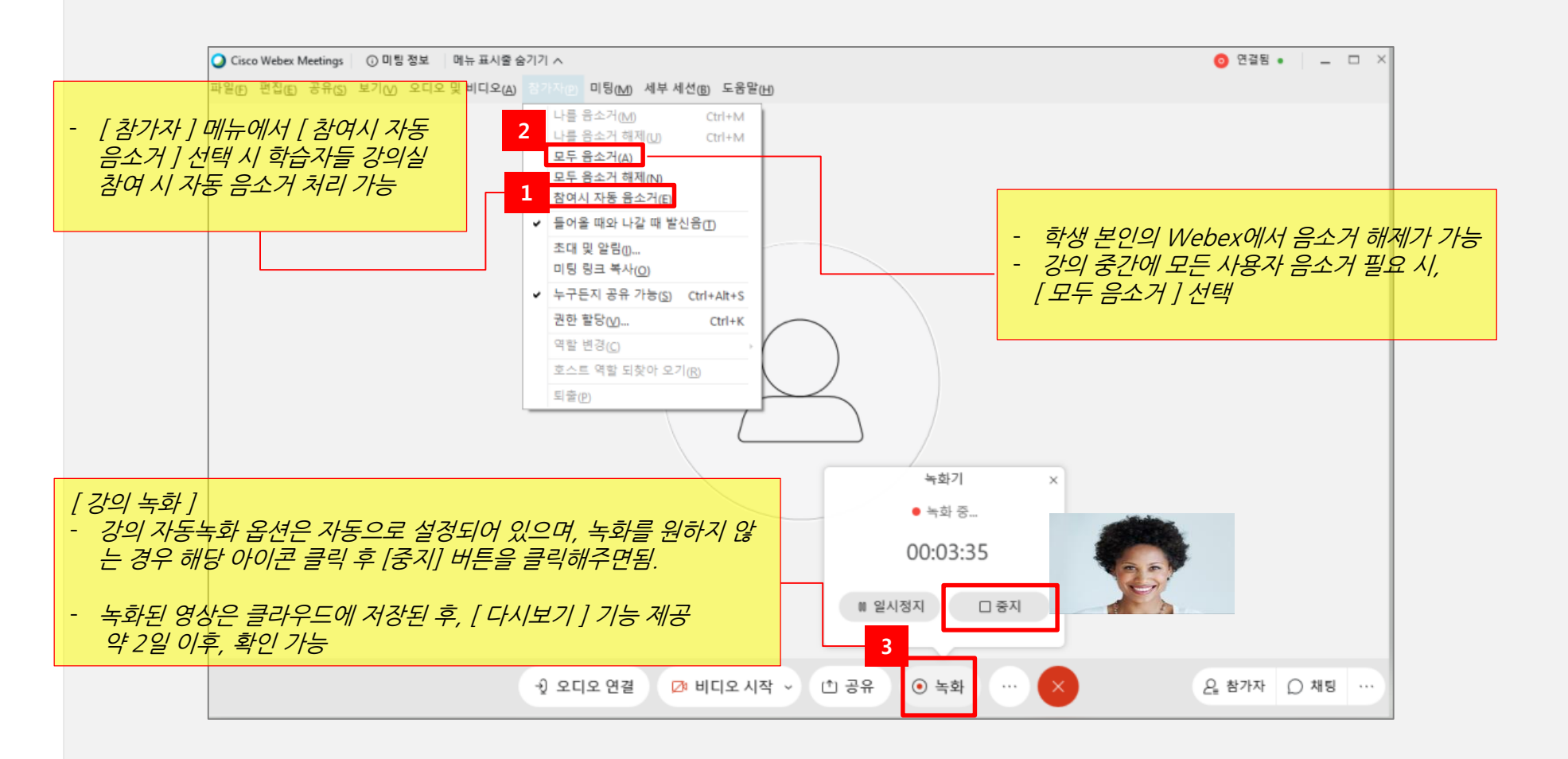

#### 원격 강의실 세부 세션

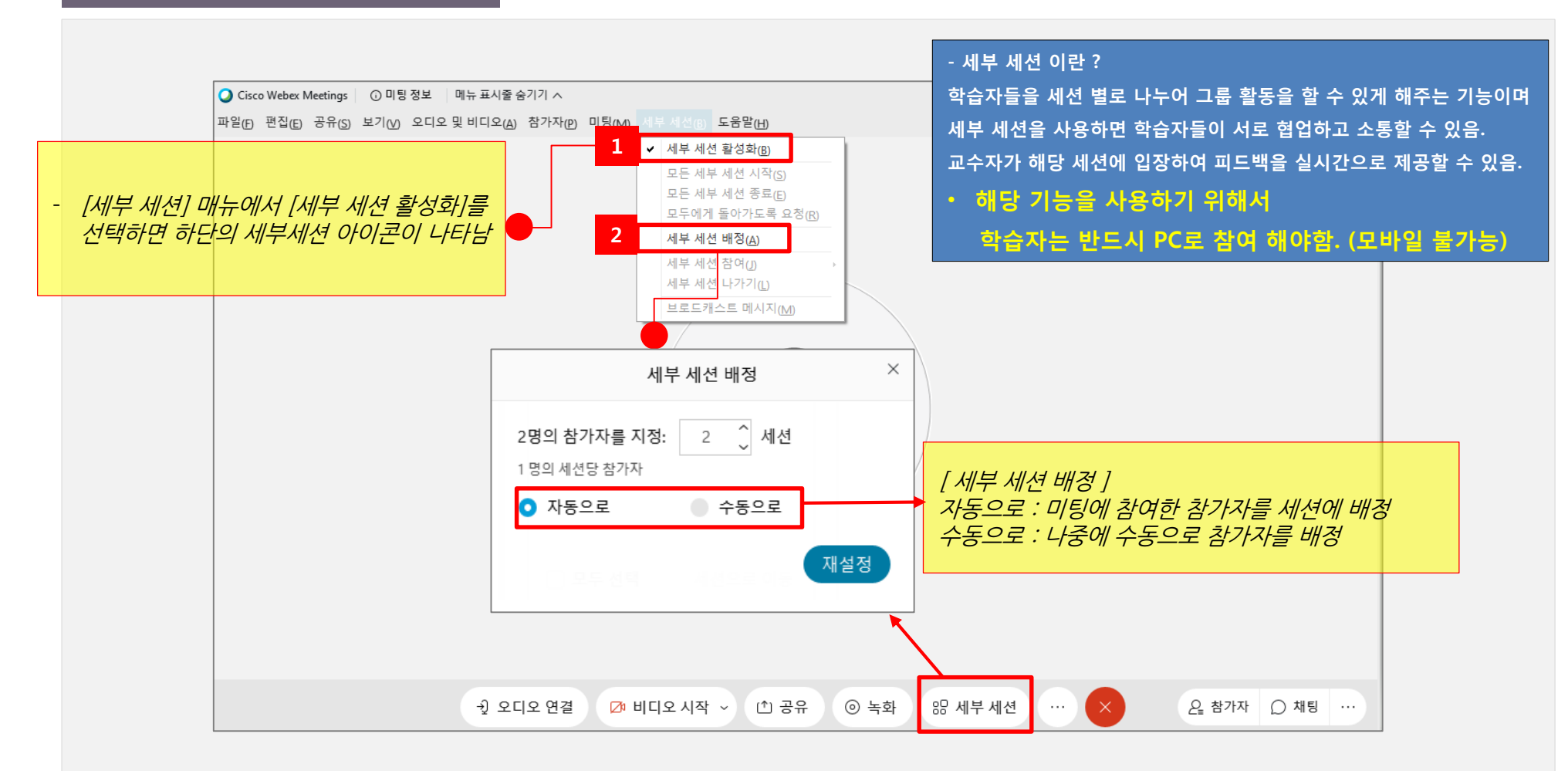

원격 강의실 세부 세션

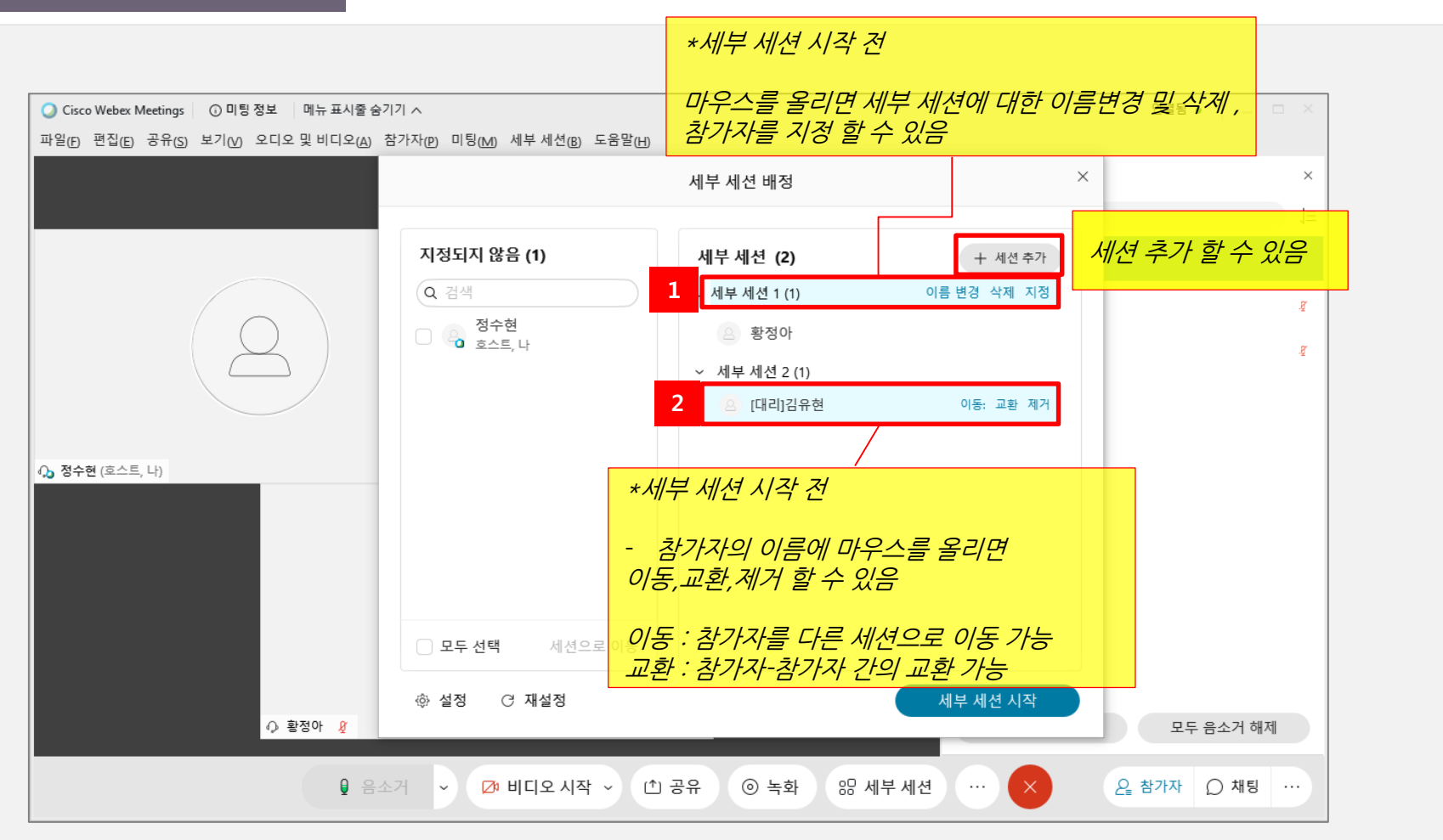

#### 원격 강의실 세부 세션

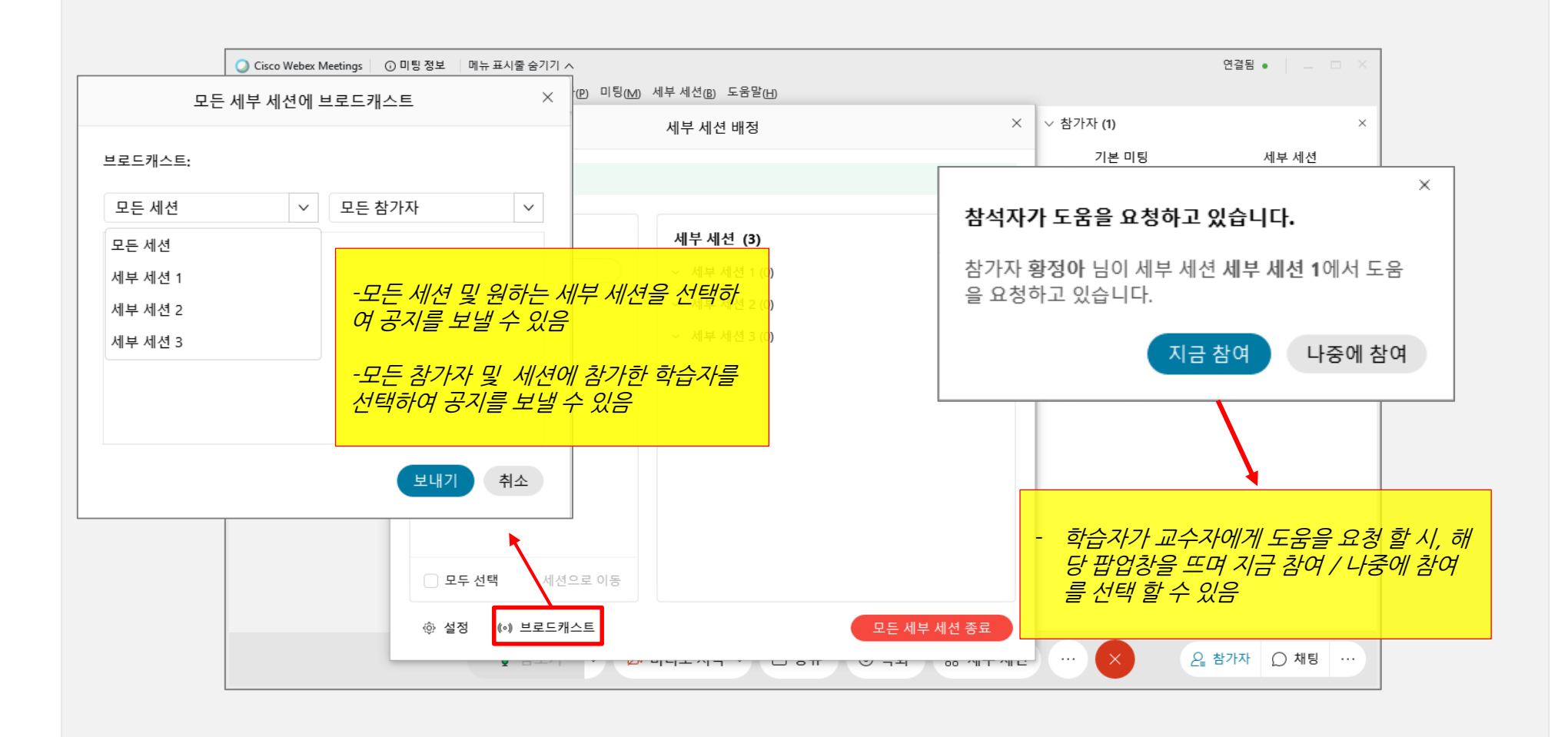

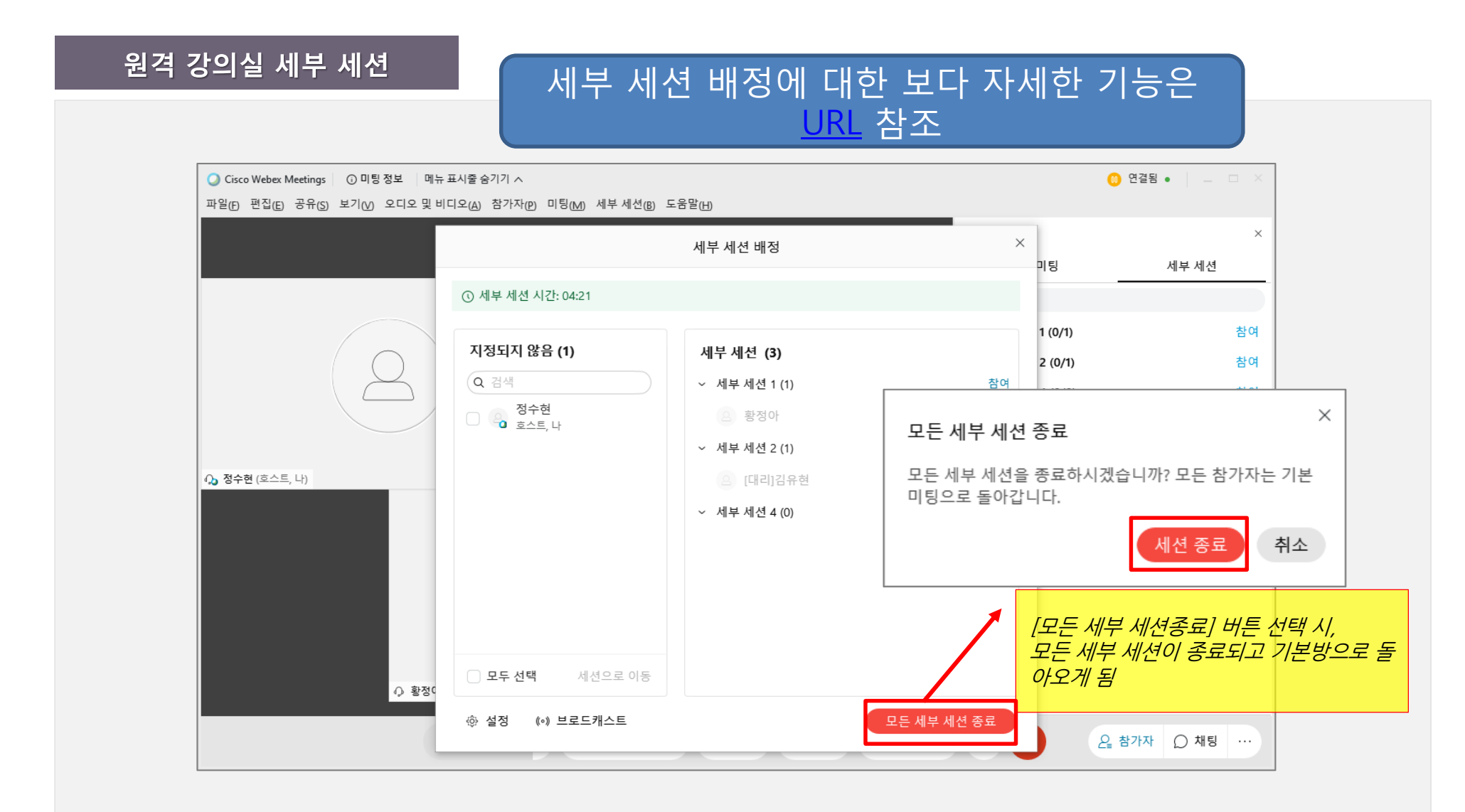

### 4. 실시간 원격 강의실 운영 및 출결 확인

#### 수업 중 질의응답

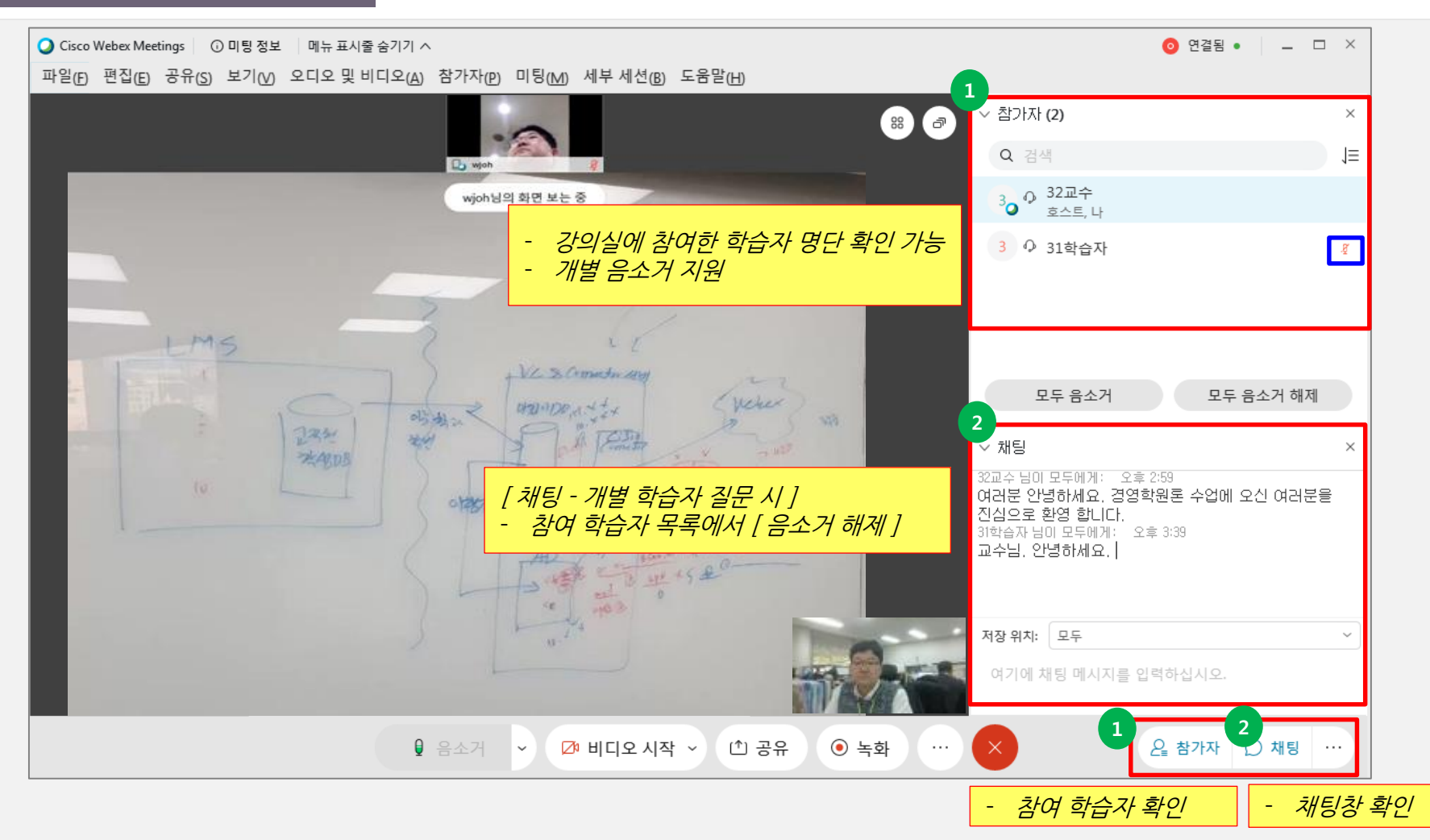

### 4. 실시간 원격 강의실 운영 및 출결 확인

#### 수업 중 교안/문서 공유

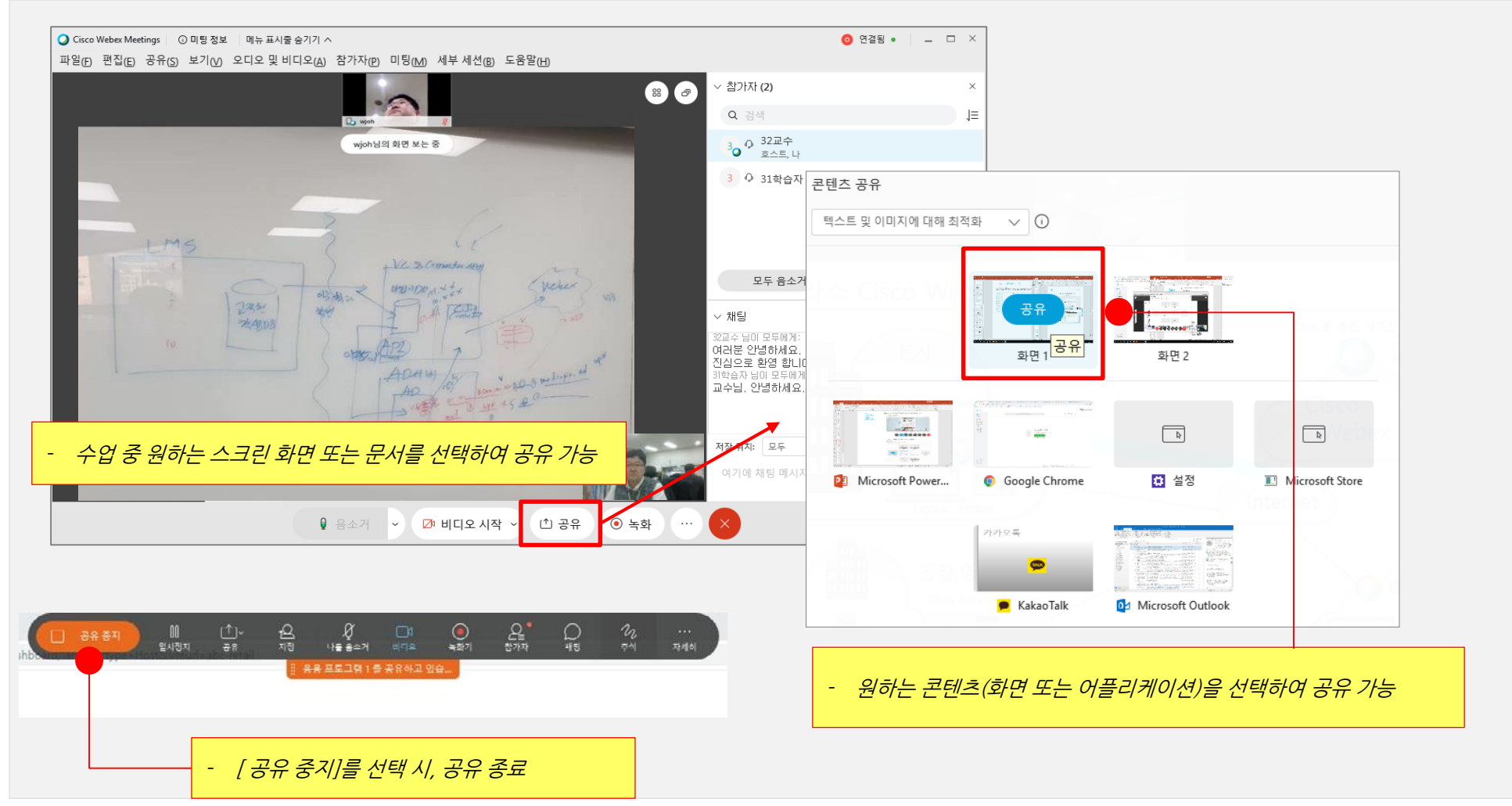

### 4. 실시간 원격 강의실 운영 및 출결 확인

#### 수업 종료

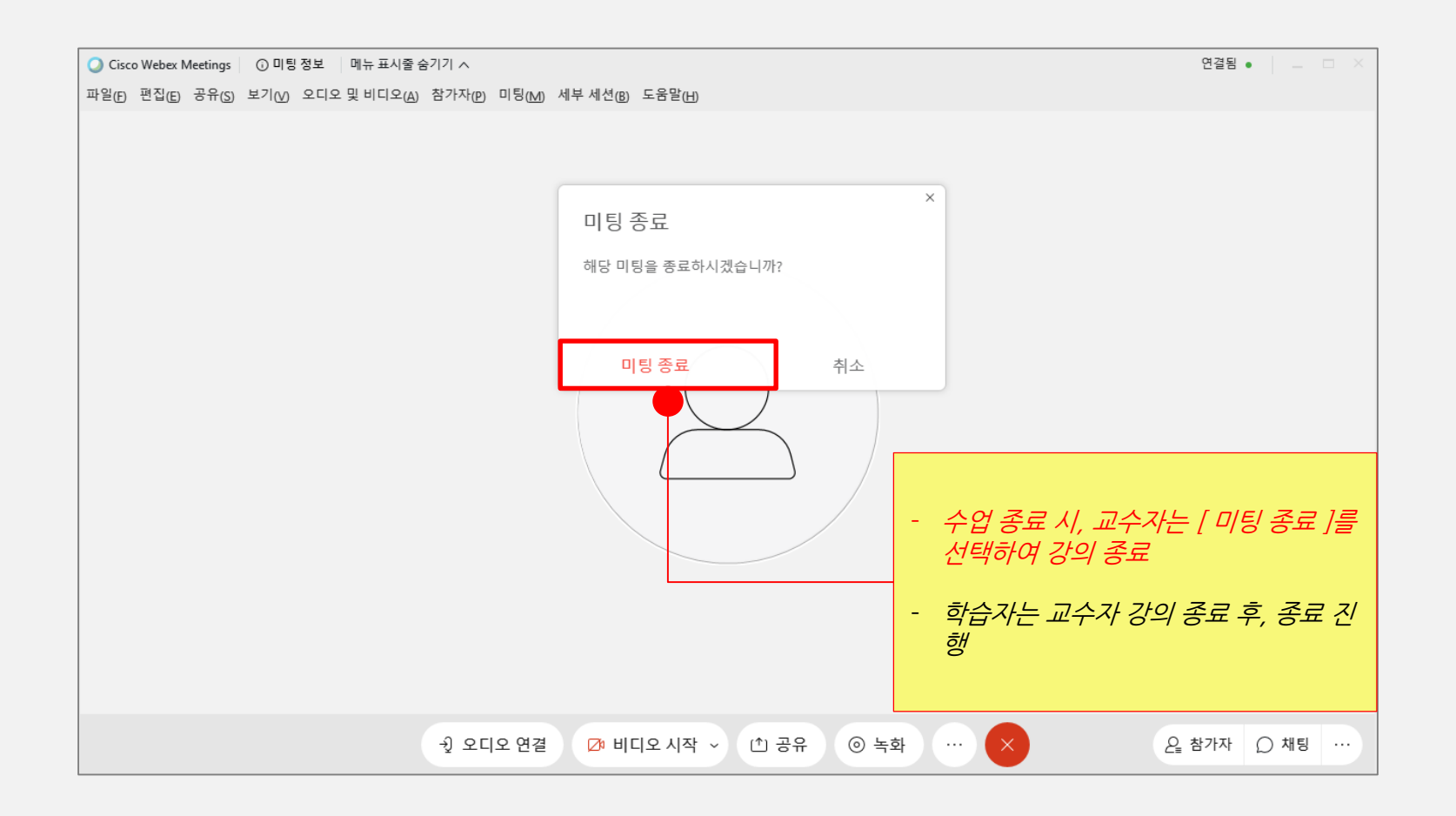

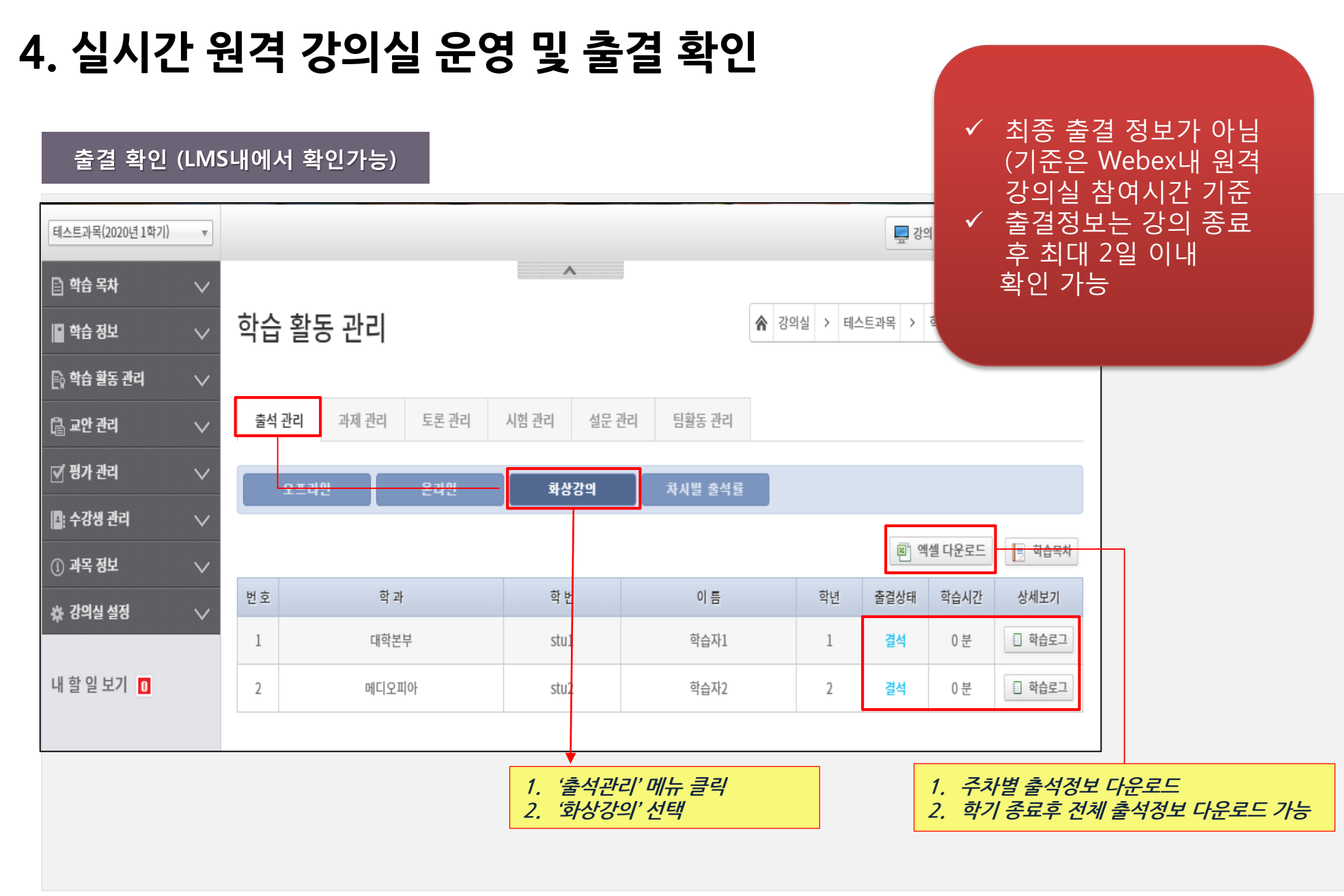

### 5. 강의 다시보기

#### 강의 다시보기

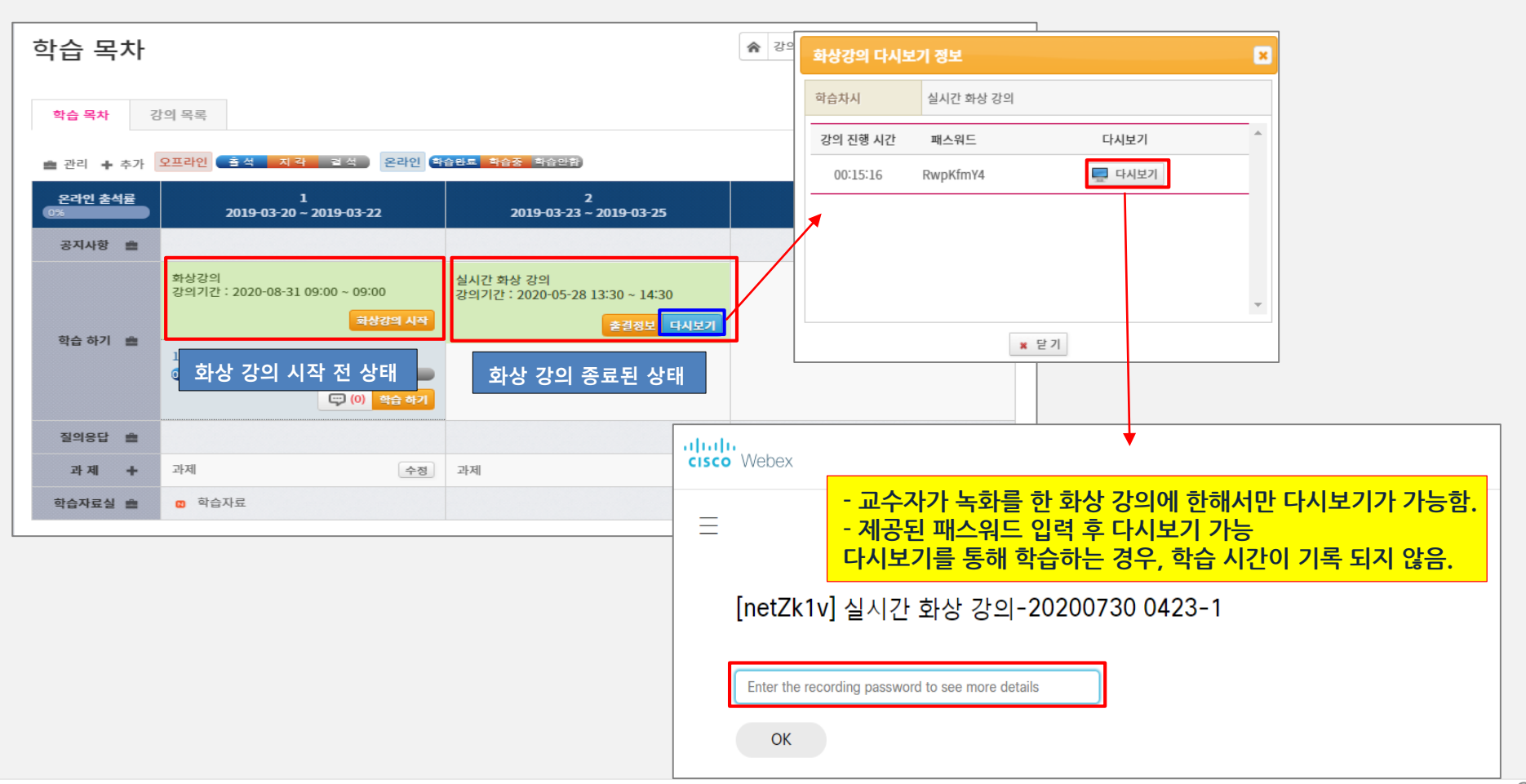

## 별첨

 Cisco Webex App(PC) 설치 가이드
 Cisco Webes App(모바일) 설치 가이드
 Webex 비밀번호 재설정 방법
 LMS 비사용자 ID인증 및 비밀번호 설정 방법

### 1. PC에서 Webex 프로그램 설치 안내

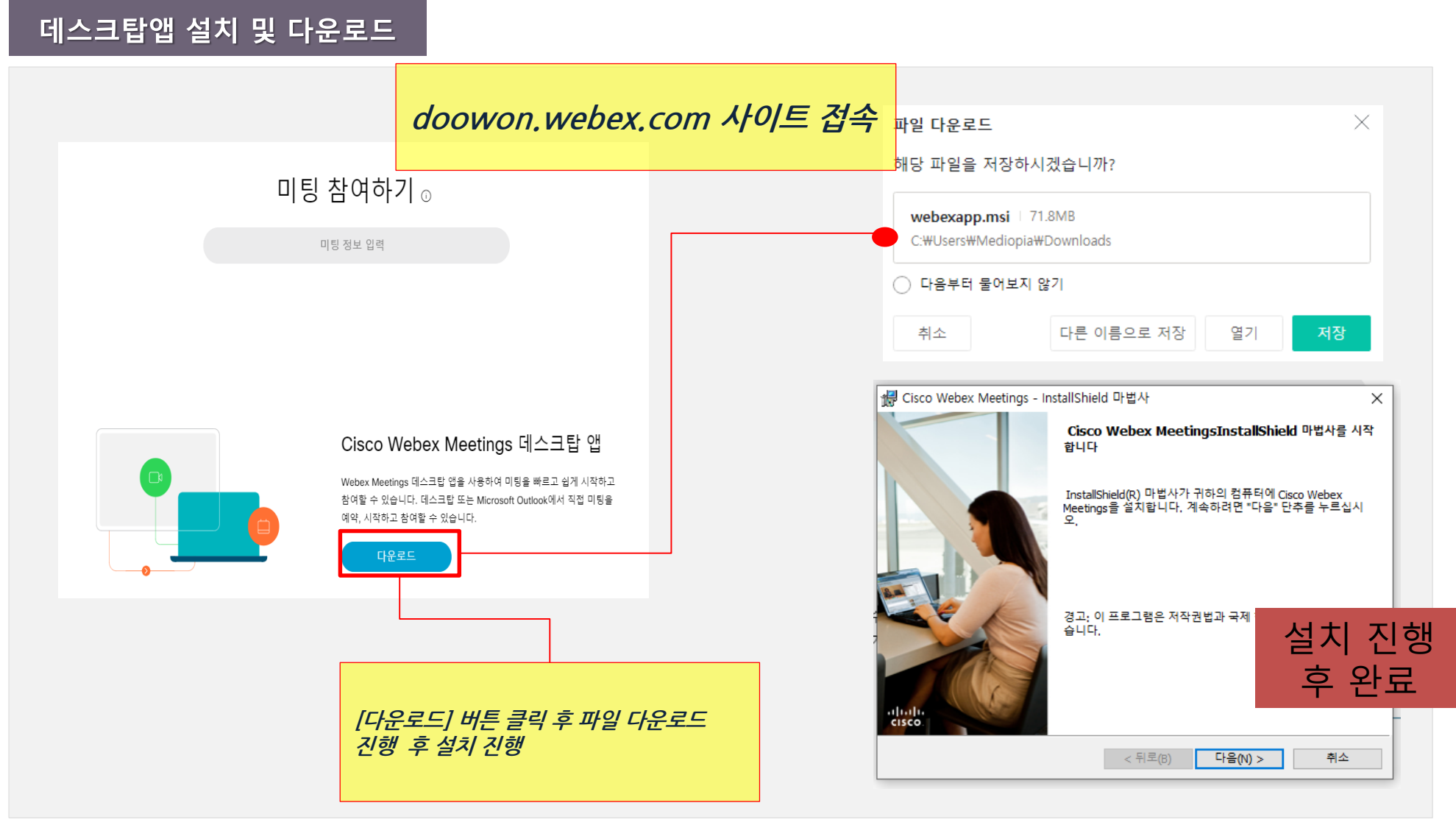

### 1. PC에서 Webex 프로그램 설치 안내

#### 직접 다운로드 및 설치

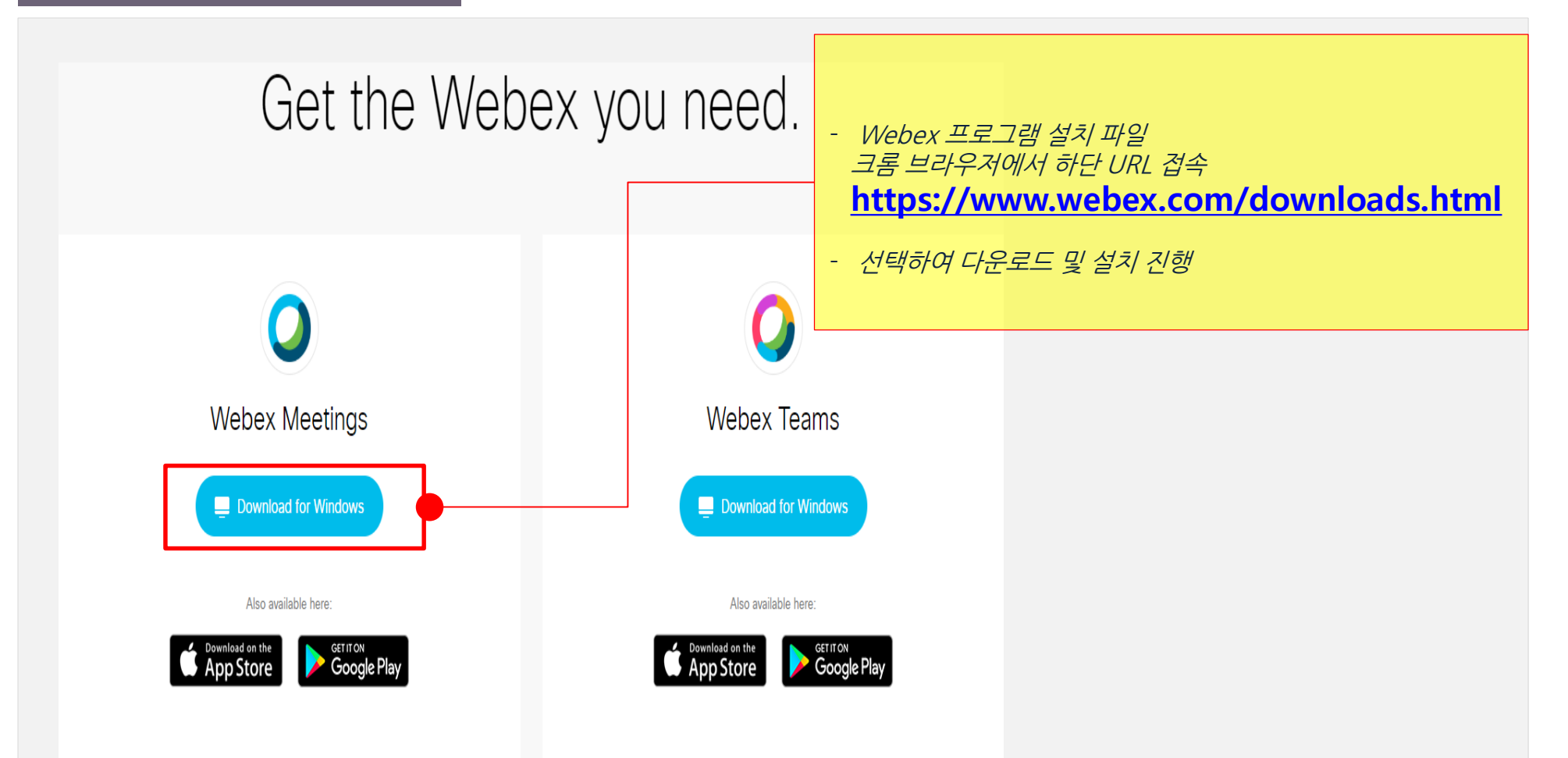

### 2. 모바일에서 Webex 프로그램 설치 안내

#### 앱 설치 및 로그인

#### Google "Play Store" 및 Apple "App Store" 에서 [Cisco Meeting] 검색 후 설치

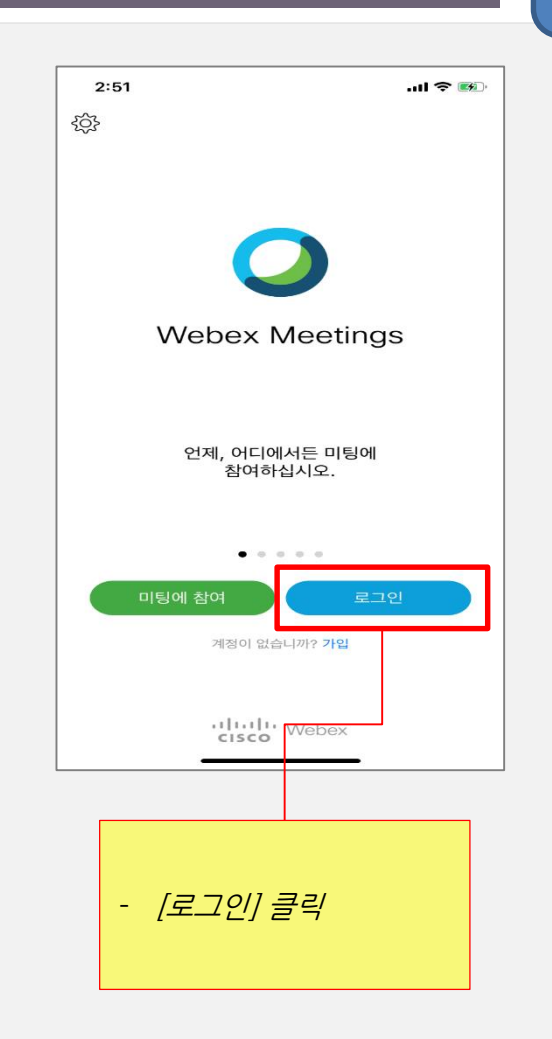

| 2:51           |                           | II 🗢 💌 |
|----------------|---------------------------|--------|
| 취소             | 로그인                       | 다음     |
|                |                           |        |
| 이메일 prof1@do   | owon <mark>.</mark> webex | 0      |
| 또는 다음 프로그램으로 로 | 그인                        |        |
| G Google       |                           | >      |
| Microsoft      |                           | >      |
| 🚯 Facebook     |                           | >      |
|                |                           |        |
|                |                           |        |
|                |                           |        |
| q w e r        | t y u                     | i o p  |
| a s d          | f g h j                   | k I    |
|                | c v b n                   | m 🖾    |
| 123 😅 spa      | ace @ .                   | return |
|                |                           |        |
|                |                           |        |
|                |                           |        |
|                |                           |        |
|                |                           |        |
| - Web          | nex ID 입력                 |        |
|                |                           |        |
|                |                           |        |

| 2.51                                      | ul 🗢 🖬                                                |
|-------------------------------------------|-------------------------------------------------------|
| < 4                                       | 아이트 선택                                                |
|                                           |                                                       |
| 이메일                                       | prof1@doowon.webex                                    |
| 사이트 선택                                    |                                                       |
| doowon.webex.com                          | 1                                                     |
| 사이트 URL 입력                                |                                                       |
|                                           |                                                       |
|                                           |                                                       |
|                                           |                                                       |
|                                           |                                                       |
|                                           |                                                       |
|                                           |                                                       |
|                                           |                                                       |
|                                           |                                                       |
|                                           |                                                       |
|                                           |                                                       |
|                                           |                                                       |
|                                           |                                                       |
| - [사이트 선택                                 | #] 영역에                                                |
| - <i>[사이트 선택<br/>doowon.w</i>             | 배] 영역에<br>ebex.com이 입력되어                              |
| [사이트 선택<br>doowon.wi<br>있다면 해당<br>[사이트 서택 | 변] 영역에<br>ebex.com이 입력되어<br>URL 클릭<br>변] 영역에 하고 URL 0 |

### 2. 모바일에서 Webex 프로그램 설치 안내

#### 앱 설치 및 로그인

#### Google "Play Store" 및 Apple "App Store" 에서 [Cisco Meeting] 검색 후 설치

|                    | JRL 입력   | 다음          |
|--------------------|----------|-------------|
| 이메일                | prof1@dc | oowon.webex |
| 사이트 URL 입력         |          |             |
| sitename.webex.com |          |             |
|                    |          |             |
|                    |          |             |
|                    |          |             |
|                    |          |             |
|                    |          |             |
|                    |          |             |
|                    |          |             |
|                    |          |             |
|                    |          |             |
|                    |          |             |
|                    |          |             |
|                    |          |             |
|                    |          |             |

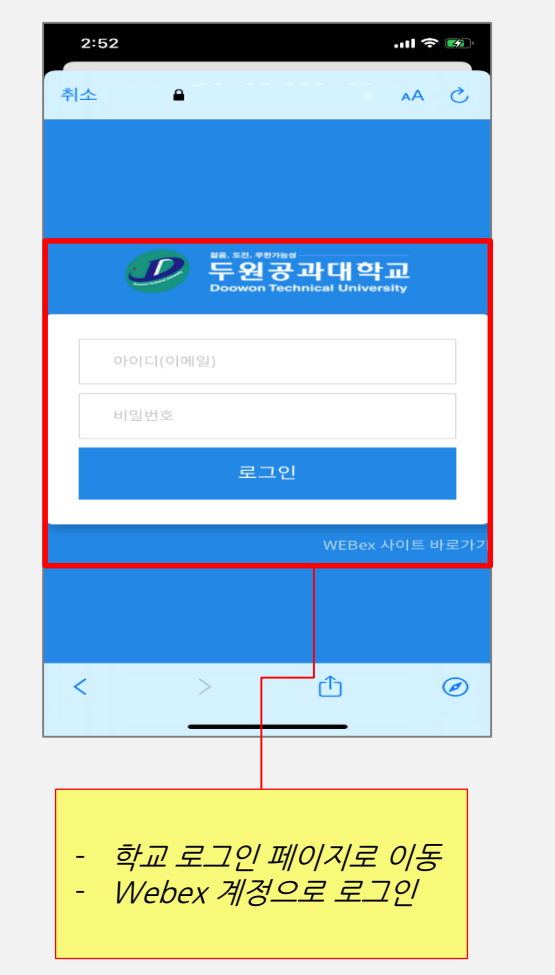

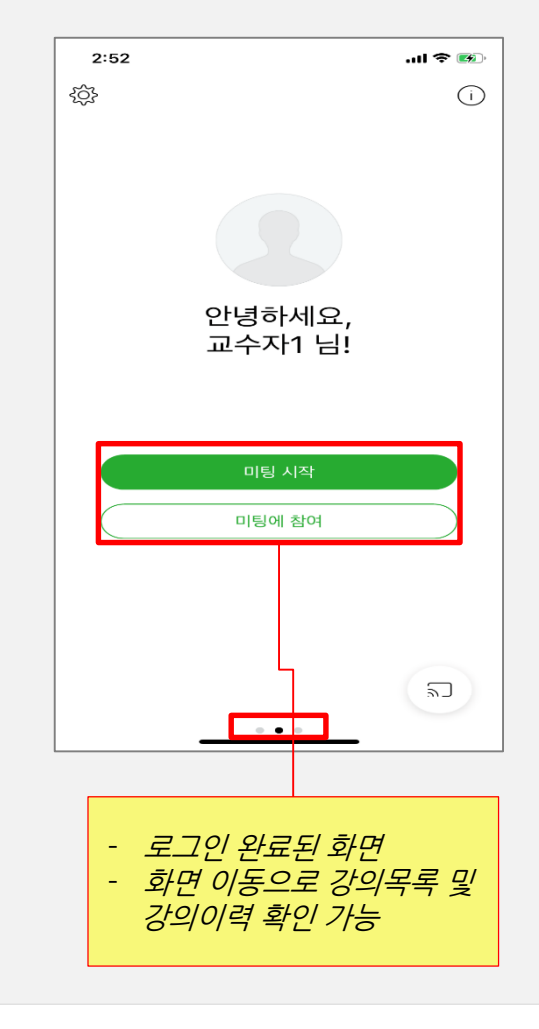

3. Webex ID 비밀번호 재설정 방법

#### Webex 비밀번호 재설정

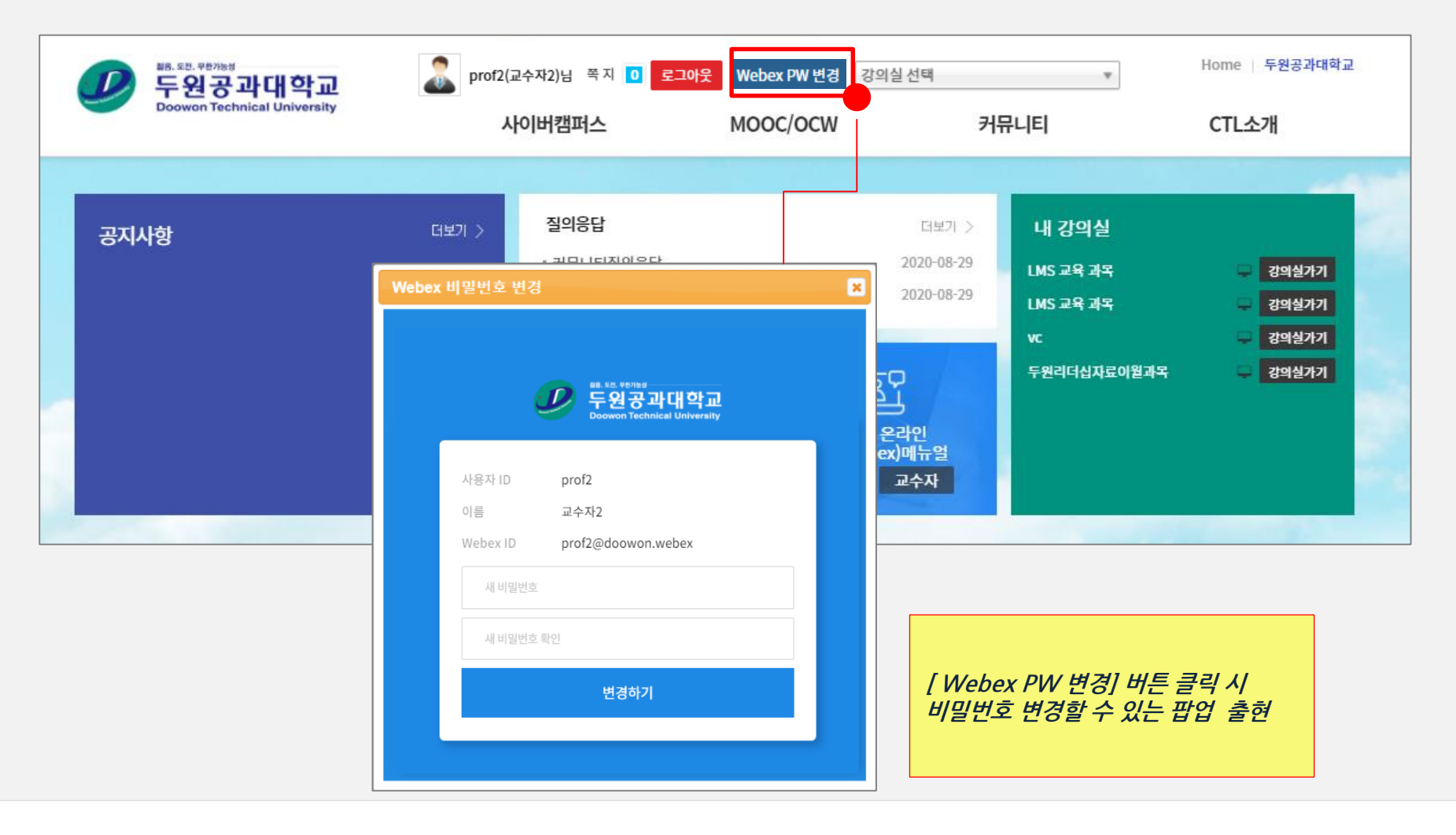

### 4. LMS 비사용자 Webex ID인증 및 비밀번호 설정 방법

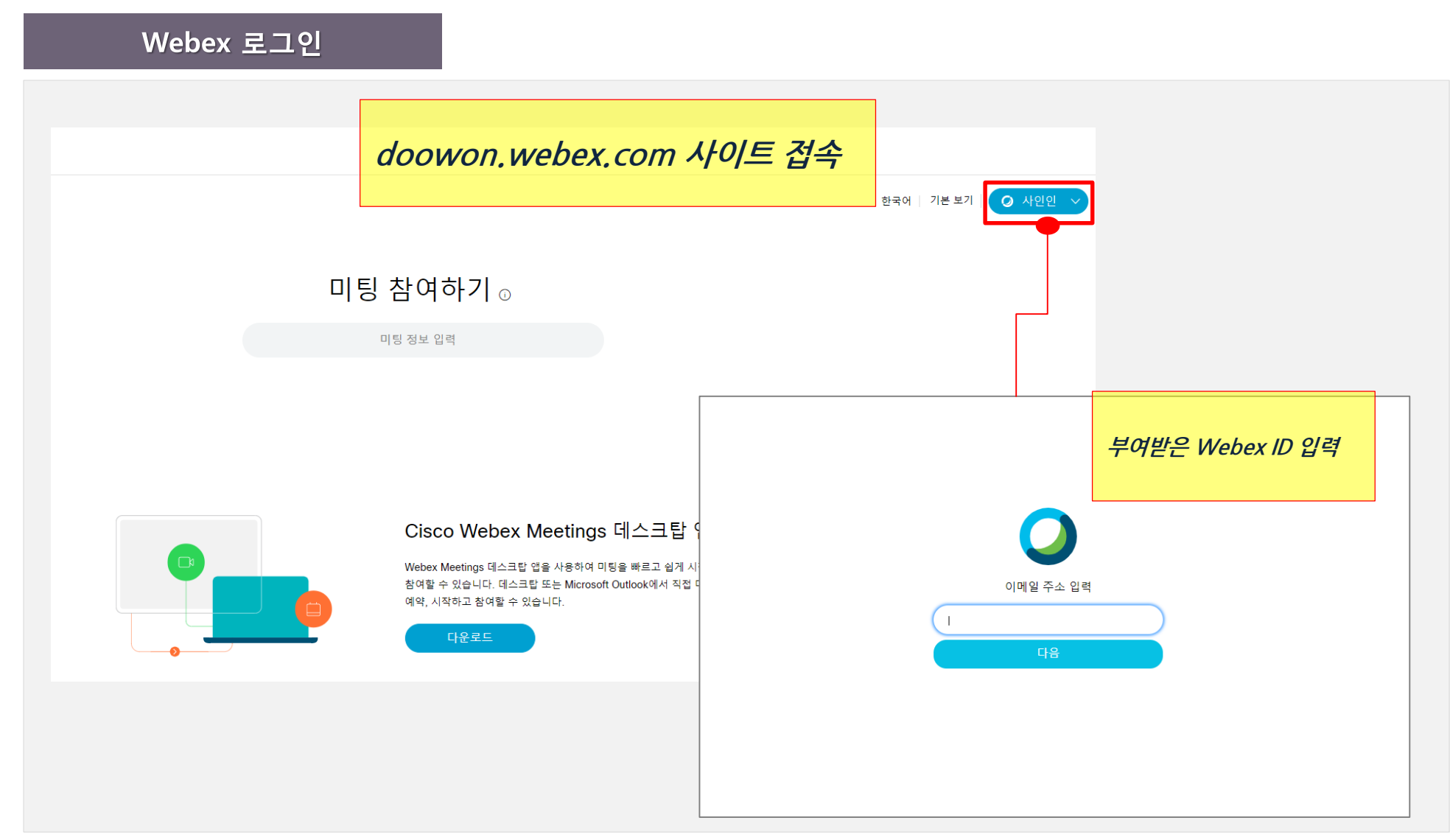

### 4. LMS 비사용자 Webex ID인증 및 비밀번호 설정 방법

| 한 동리, 원기8성     두원공과대학교     Doowon Technical University |      | #8. 55. 95개월<br>두원공과대학<br>Doowon Technical Univer | <b>n</b><br>sity |
|--------------------------------------------------------|------|---------------------------------------------------|------------------|
|                                                        |      | 사용자 ID prof2                                      |                  |
| 아이디(이메일)                                               |      | 이름 교수자2                                           |                  |
| ириз                                                   |      | Webex ID prof2@doowon.webex                       |                  |
| 이 로딘소                                                  |      | 새 비밀번호                                            |                  |
| 로그인                                                    |      | 새 비밀번호 확인                                         |                  |
| WEBex 사이트 바로                                           | 7171 | 변경하기                                              |                  |

Webex ID 및 초기 비밀번호입력

초기 비밀번호로 로그인한 경우 새 비밀번호로 변경하는 페이지로 이동. (최초 1회)

### 4. LMS 비사용자 Webex ID인증 및 비밀번호 설정 방법

Webex 로그인

| cisco Webex                                                                                                    |                                                                               |        |                                                                                        |
|----------------------------------------------------------------------------------------------------|-------------------------------------------------------------------------------|--------|----------------------------------------------------------------------------------------|
| f Home                                                                                                    | Enter meeting information to join a meeting                                   | 0      | English   Classic View   [메디오 ~                                                        |
| <ul> <li>Meetings</li> <li>⊙ Recordings</li> <li>⊗ Preferences</li> <li><u>∎ol</u> Insights</li> <li>⊙ Support</li> <li>↓ Downloads</li> <li>⊙ Eeedback</li> </ul> | [메디오피아]교수자1's Personal<br>https://doowon.webex.com/meet/prof1                 | Room © | × New to remote work? View best practices to ensure a great meeting experience. View → |
|                                                                                                    | Upcoming Meetings<br>3:30 PM - 4:30 PM [ng#35uz] 3<br>Sun, Aug 30 [메디오피아]교수자1 | Start  |                                                                                        |
|                                                                                                    |                                                                               | 새 비밀번호 | 설정 후 Webex 사이트에 로그인 되어 이동                                                              |

## 감사합니다

© topia with mediopia MEDIOPIA